## Conoce cómo realizar una llamada telefónica

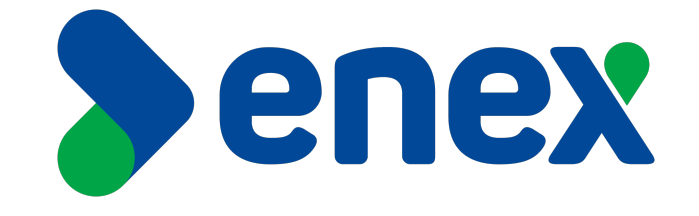

## Cómo realizar una llamada telefónica:

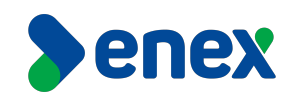

 En la barra base del equipo de video conferencia, seleccione el icono con el símbolo "Flecha lateral derecha" y una vez despasada las opciones de la barra basa, seleccionar el icono con símbolo de "anexo".

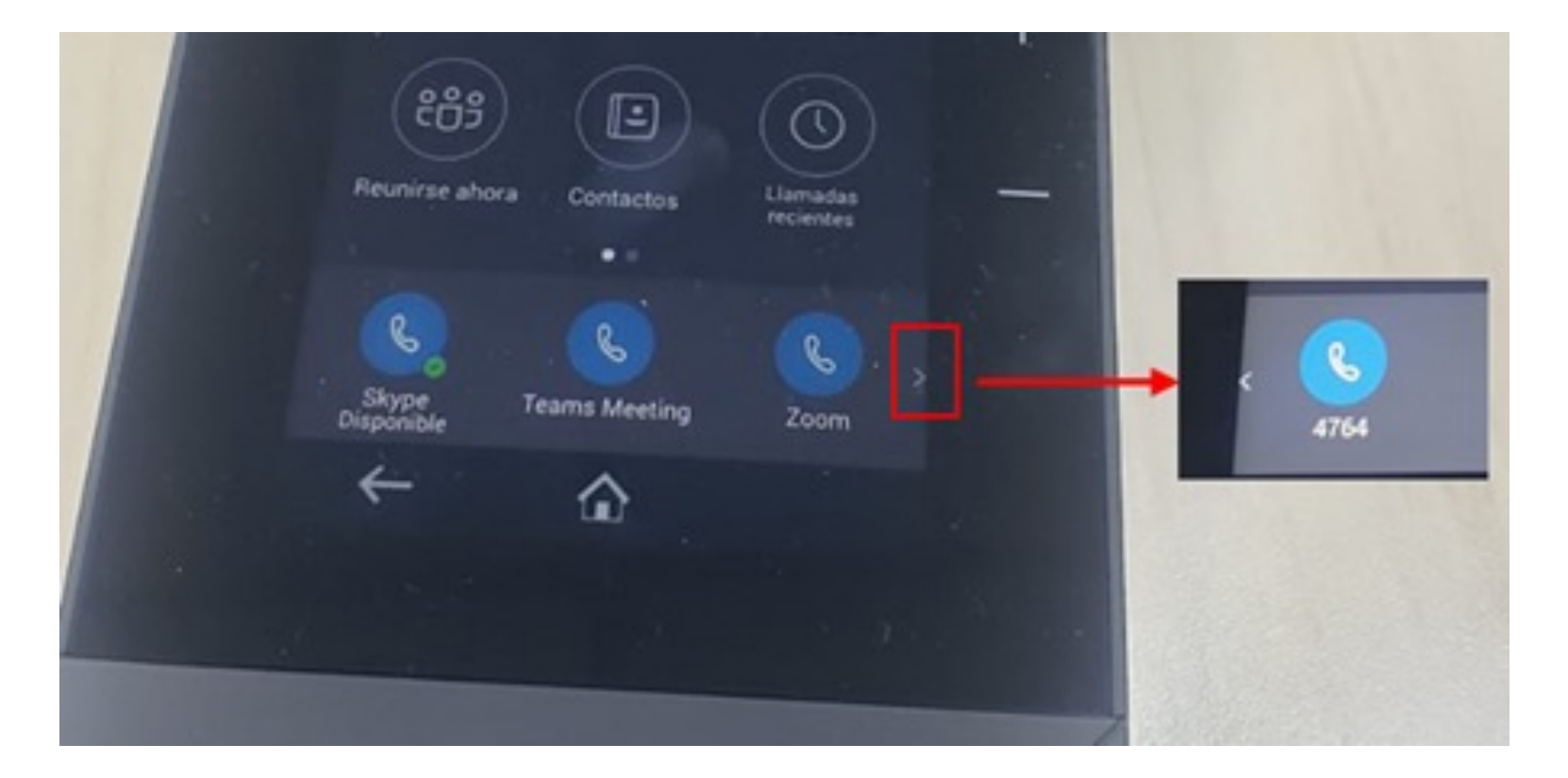

## Cómo realizar una llamada telefónica:

Una vez seleccionado este icono, aparecerá el teclado número donde se debe discar el numero al cual se requiere llamar, con el siguiente formato:

- Si es un anexo interno, se debe discar el número de Anexo de cuatro dígitos y se efectuara la llamada
- Para llamadas a un teléfono de red fija: debe discar 9 + 2 + y agregar el número telefónico destino
- Para llamaras a un teléfono móvil: debe discar 9 + y agregar el numero móvil destino.

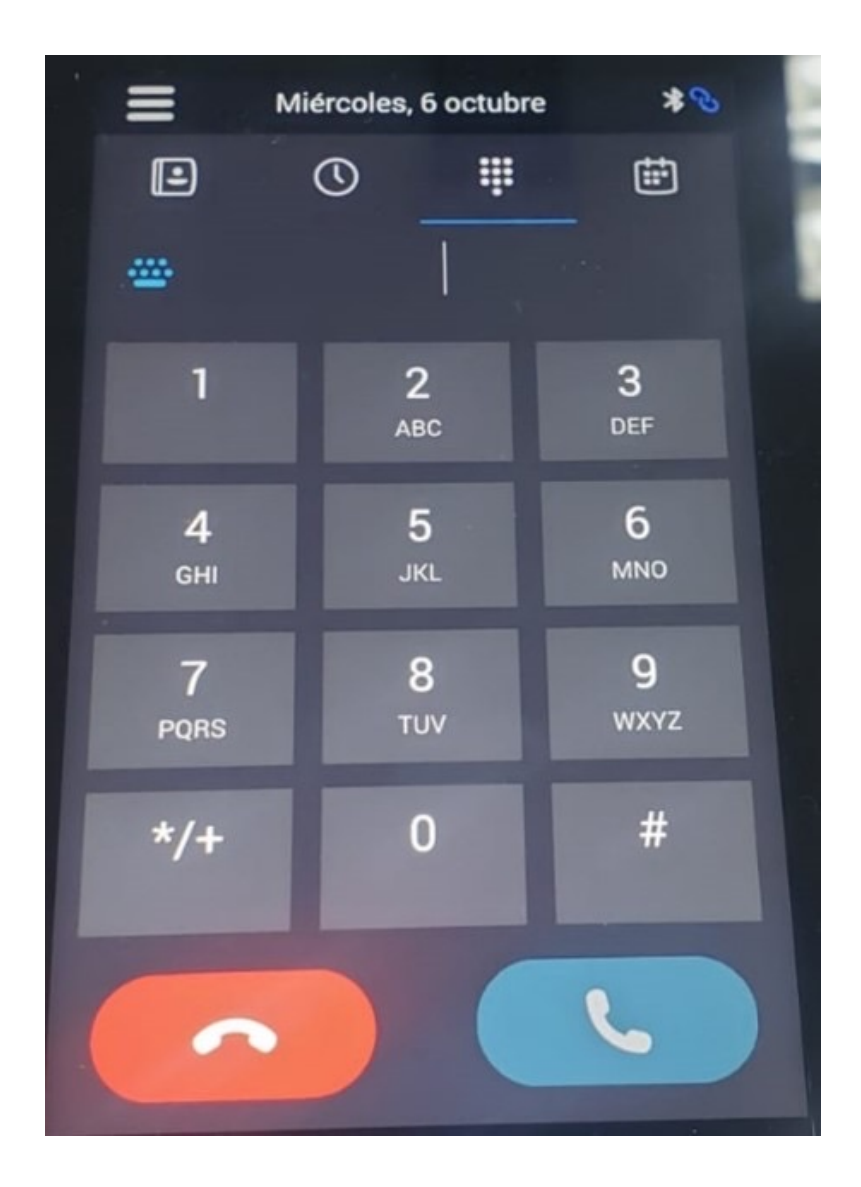

enex

3

2)

## Cómo realizar una llamada telefónica:

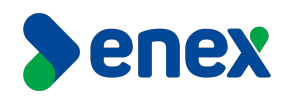

3) Una vez seleccionado este ícono, aparecerá en el teclado el número donde se debe discar el número al cual se requiere llamar, con el siguiente formato:

- Si es un anexo interno, se debe discar el número de Anexo de cuatro dígitos y se efectuara la llamada.
- Para llamadas a un teléfono de red fija: debe discar 9 + 2 + y agregar el número telefónico de destino.
- Para llamaras a un teléfono móvil: debe discar 9 + y agregar el número móvil de destino.
- 4) Para finalizar el llamado, favor presionar el botón colgar destacado en color rojo de la imagen de referencia del punto 2, antes mencionado.

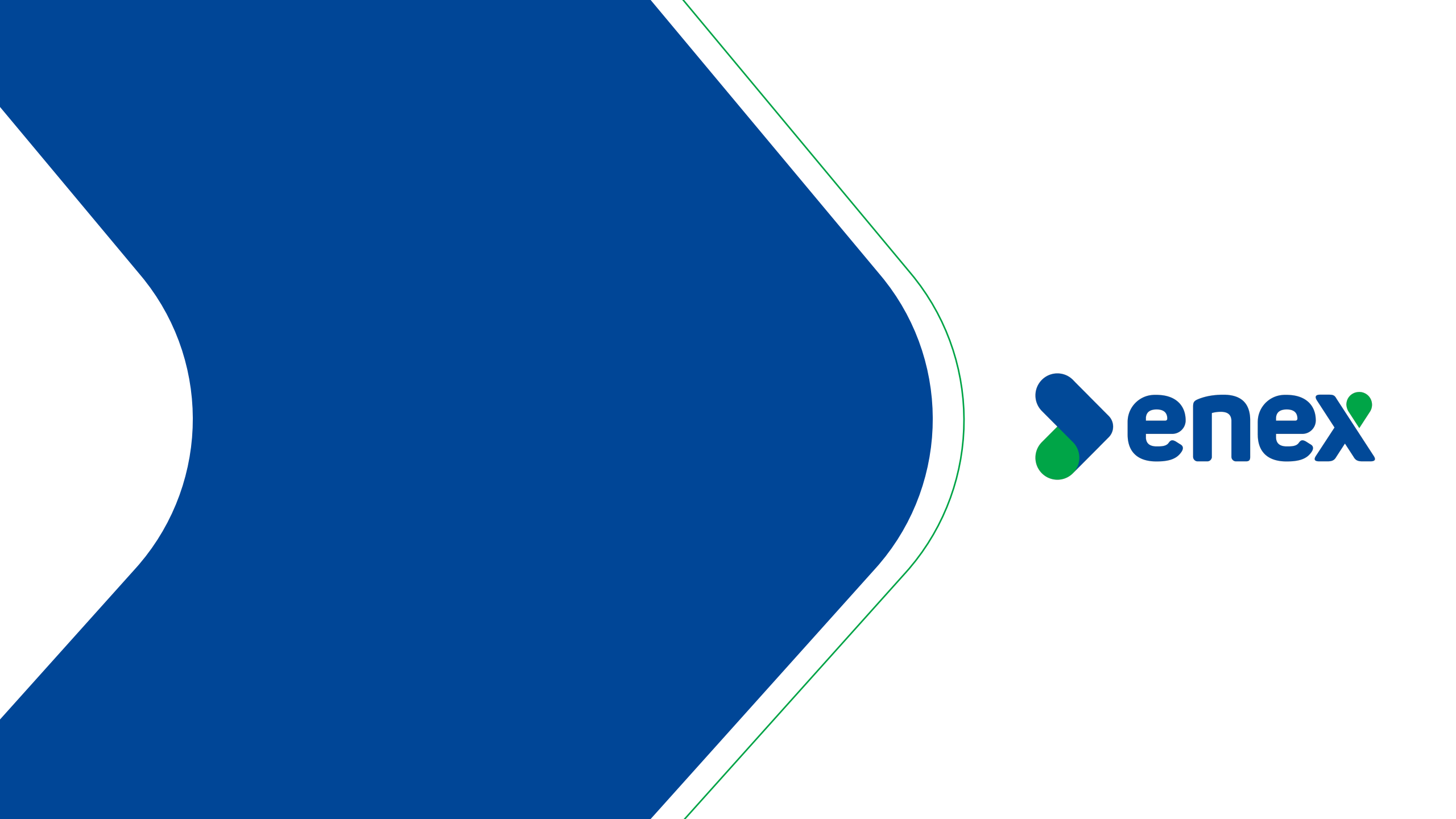